インターネット振替預金口座登録の手順方法

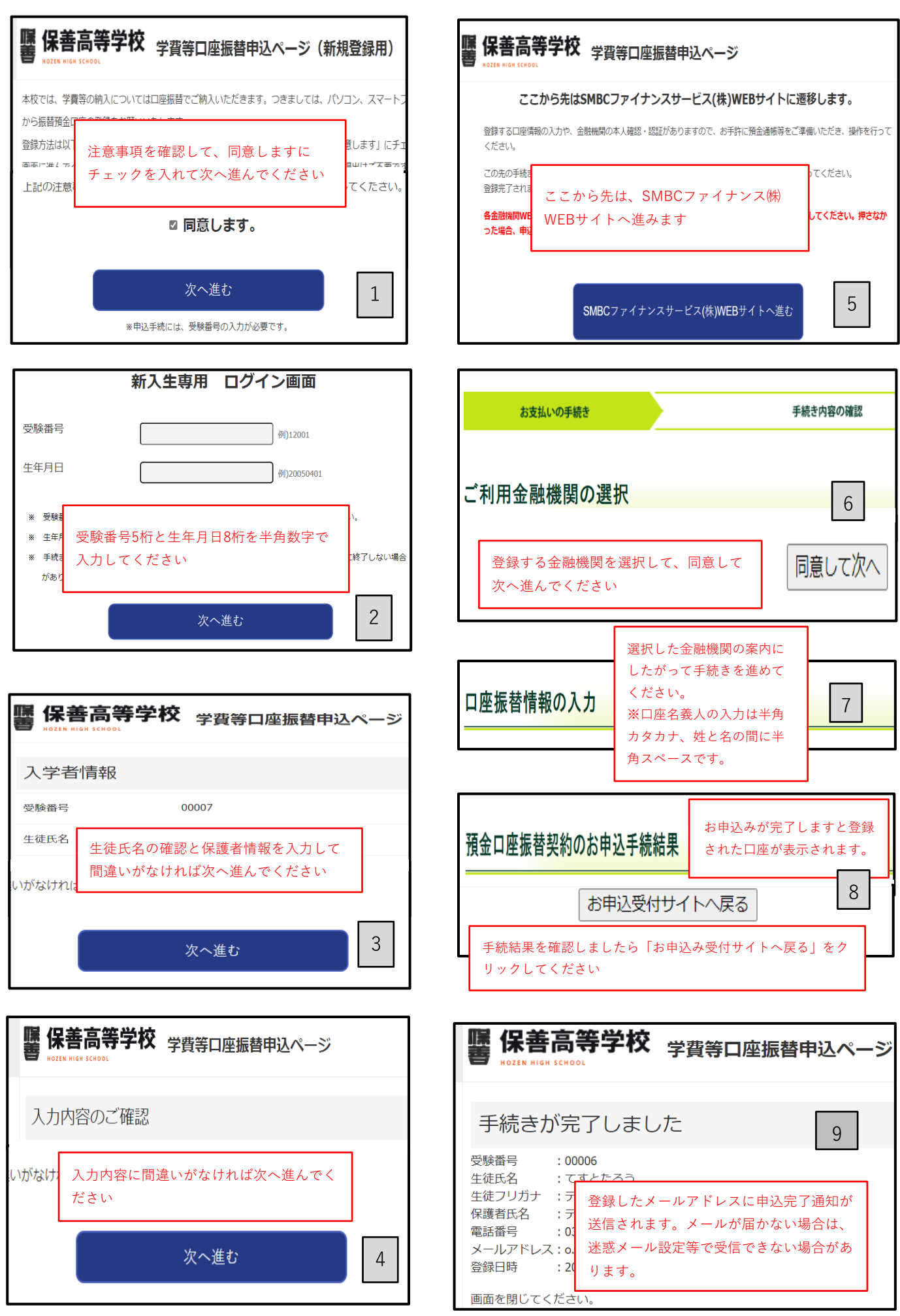